新疆维吾尔自治区财政厅 新疆维吾尔自治区农业农村厅 新疆维吾尔自治区乡村振兴局 文件 新疆维吾尔自治区供销合作社联合社 新疆维吾尔自治区总工会

新财购[2022]13号

# 关于印发《关于深入开展政府采购脱贫地区 农副产品工作推进乡村产业振兴的 实施意见》的通知

自治区各委、办、厅、局,自治区高级人民法院、自治区高级 人民检察院,伊犁哈萨克自治州财政局、农业农村局、乡村振 兴局、供销合作社、工会,各地州市财政局、农业农村局、乡

- 1 -

村振兴局、供销合作社、工会:

根据《财政部 农业农村部 国家乡村振兴局关于运用政府 采购政策支持乡村产业振兴的通知》(财库〔2021〕19号)、 《财政部 农业农村部 国家乡村振兴局 中华全国供销合作总社 关于印发<关于深入开展政府采购脱贫地区农副产品工作推进乡 村产业振兴的实施意见>的通知》(财库〔2021〕20号)、《财政 部办公厅关于组织地方预算单位做好 2022 年政府采购脱贫地区 农副产品工作的通知》(财库〔2022〕54 号)等文件精神,结 合自治区实际,我们制定了《关于深入开展政府采购脱贫地区 农副产品工作推进乡村产业振兴的实施意见》。现印发给你们, 请结合本地区、本单位实际情况,认真贯彻执行。

附件: 1.关于深入开展政府采购脱贫地区农副产品工作推 进乡村产业振兴的实施意见

地方预算单位 2021 年政府采购脱贫地区农副产品
 预留份额填报及确认汇总操作指南

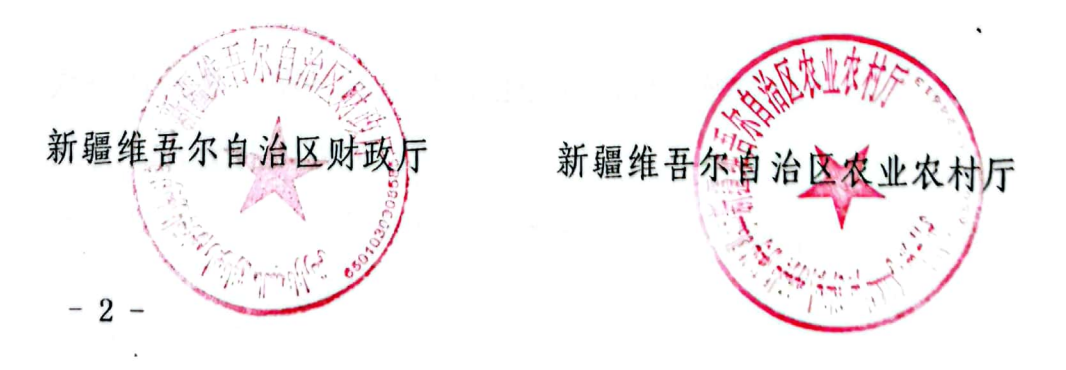

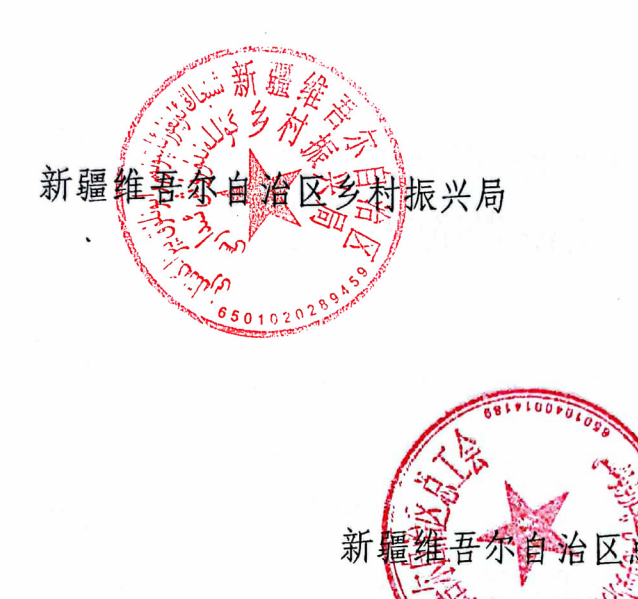

新疆维吾尔自治区 供销合作社联合社

会

- 3 -

## 关于深入开展政府采购脱贫地区农副产品工作 推进乡村产业振兴的实施意见

根据《财政部 农业农村部 国家乡村振兴局关于运用政府 采购政策支持乡村产业振兴的通知》(财库〔2021〕19号)、 《财政部 农业农村部 国家乡村振兴局 中华全国供销合作总社 关于印发<关于深入开展政府采购脱贫地区农副产品工作推进乡 村产业振兴的实施意见>的通知》(财库〔2021〕20号)、《财政 部办公厅关于组织地方预算单位做好 2022 年政府采购脱贫地区 农副产品工作的通知》(财库〔2022〕54 号)等文件精神,结 合自治区实际,制定自治区关于深入开展政府采购脱贫地区农 副产品工作推进乡村产业振兴的实施意见。

一、充分认识运用政府采购政策支持乡村产业振兴的重要
 意义

运用政府采购政策支持乡村产业振兴发展是贯彻习近平新 时代中国特色社会主义思想和党的十九大和十九届历次全会、 中央经济工作会议精神的重要内容,是落实党中央、国务院关 于实现巩固拓展脱贫攻坚成果同乡村振兴有效衔接、与城镇化 联动推进的重要抓手。运用政府采购政策,充分挖掘乡村多种 功能和价值,组织预算单位采购脱贫地区农副产品,加快构建 现代农业产业体系、生产体系和经营体系,为农业农村现代化 奠定坚实基础,是贯彻落实党中央、国务院支持脱贫地区产业 发展工作的重要部署。

各地各部门要提高政治站位,深入学习习近平总书记关于 实施乡村振兴战略的重要论述,以坚持农业农村优先发展为总 方针,切实发挥主体责任,充分认识运用政府采购政策支持乡 村产业振兴的重要意义,以高度的责任感、使命感、紧迫感投 身到政府采购脱贫地区农副产品工作中,推进脱贫地区产业发 展和农民群众持续增收,助力巩固拓展脱贫攻坚成果和乡村振 兴,确保政策取得实效。

二、加强脱贫地区农副产品产销对接

2022年,各级预算单位应当按照不低于10%的比例预留年 度食堂食材采购份额,通过脱贫地区农副产品网络销售平台 (原贫困地区农副产品网络销售平台,即"832平台")采购脱 贫地区农副产品。对于无食堂的预算单位,需在系统中标注 "无食堂",其预留份额按照不低于20%的比例预留工会会费, 通过工会组织在"832平台"采购工会福利、慰问品等。

脱贫地区农副产品是指在 832 个脱贫县域内注册的企业、 农民专业合作社、家庭农场等出产的农副产品。"832 平台"除 按市场通行规则收取必要的产品检测费、支付通道费以及履约

- 5 -

保证金外,不向供应商、预算单位收取交易费、平台使用费。

(一)加强脱贫地区农副产品货源组织

严格农副产品产地认定,将政策支持范围聚焦在自治区 32 个脱贫县,通过预留份额、搭建平台等方式促进脱贫地区农副 产品销售,带动脱贫人口稳定增收。脱贫地区县级农业农村部 门会同乡村振兴部门建立"832平台"供应商审核推荐机制, 积极推荐自治区 32 个脱贫县产业带动能力强、增收效果好的农 副产品供应商入驻"832平台",优先从农业产业化龙头企业、 "一村一品"示范村镇经营主体以及使用食用农产品达标合格 证、取得绿色有机地理标志认证的供应商中推荐,被推荐企业 及时与"832平台"对接,做好入驻工作。对已入驻"832平 台"的供应商重新核查,保留产品产地、增收效果符合要求供 应商的平台销售资格。要依据供应商产量核定上架产品供应 量,督促供应商按照平台要求进行产品包装和标识并加强自控 自检,协调有关部门按照国家农产品和食品质量安全标准对平 台在售产品开展质量安全检测,推动实现"832平台"农副产 品带证销售和质量可追溯。

(二)预算单位采购

一是认真组织核查单位基础信息情况。各地各部门要认真 核 查 本 单 位 在 "832 平 台" 采 购 人 管 理 系 统 (cg.fupin832.com)预留的单位名称、联系人、联系电话、行 -6政级次、预算级次等基础信息,确保真实准确。对所属预算单 位存在合并、撤销、更名的,及时联系 "832 平台"更改信息。

二是统筹做好采购份额信息填报工作。各级预算单位要按 照不低于10%的预留比例在 "832 平台"填报预留份额。各级财 政部门组织本地区所属预算单位科学合理填报脱贫地区农副产 品预留份额信息。自治区本级各预算单位组织做好本部门所属 预算单位预留份额填报和脱贫地区农副产品采购工作。2022年 政府采购脱贫地区农副产品预留份额工作于5月13日前务必通 过"832平台"采购人管理系统填报完毕,填报信息主要包 括:年度食堂食材采购总额、预留比例、联系人、联系电话 等。无食堂的各级预算单位要通过工会组织在"832平台"采 购工会福利、慰问品等,有关采购金额计入本单位年度采购总 额。对食堂外包的预算单位,应按规定预留份额,并在 "832 平台"采购人管理系统为具体采购执行主体开诵交易账号:对 共用食堂的预算单位,相关单位共同确定一个单位作为代表填 报预留份额,其余单位在系统中注明相关情况。职工个人也可 通过 "832 平台" 微信小程序采购脱贫地区农副产品, 有关采 购金额计入本单位年度采购总额。

三是切实完成年度脱贫地区农副产品采购任务。各级预算 单位应当按照填报的预留比例,遵循质优价廉、竞争择优的原 则,通过"832平台"开展脱贫地区农副产品采购活动。各级

- 7 -

预算单位应当统筹考虑合同签订、供货、验收、资金支付等采 购环节因素影响,采取措施尽早实施采购活动。

四是及时履行采购资金支付。各级预算单位应当按照有关 规定及时签订合同并支付货款,不得拖欠。未完成支付或者通 过"832平台"以外其他渠道采购的,不计入本单位年度采购 总额。鼓励预算单位通过"832平台"线上支付结算。

五是脱贫地区农副产品采购实施年度考核。2022年,各级 财政部门组织本地区所属预算单位做好预留份额填报和脱贫地 区农副产品采购工作,并对采购情况进行考核。

三、加强组织实施

(一)建立部门联席机制。各级财政、农业农村、乡村振兴、供销、工会等有关部门要建立部门联席机制,明确责任,协作配合,形成合力,共同推进脱贫地区农副产品采购工作。财政部门负责预算单位采购管理;农业农村部门会同乡村振兴部门统筹脱贫地区农副产品货源组织和质量安全监管工作;供销部门协助农业农村和乡村振兴部门将脱贫地区农副产品上传"832平台",积极与供应商对接,协助做好货源组织、宣传培训、交易监管、信息统计等工作;各地工会做好监督本级各工会份额上报、交易管理、信息统计等工作。脱贫地区县级财政部门要会同农业农村、乡村振兴、供销合作社、工会等部门建立工作机制,协调解决供应商推荐过程中面临的困难和问题,

- 8 -

推动政府采购支持乡村产业振兴取得实效。

(二)建立考核通报机制。各级财政部门应组织好本地区 所属预算单位预留份额填报和脱贫地区农副产品采购工作,加 强管理,通过召开工作推进会、定期通报等措施,督促预算单 位按期完成采购任务。自治区财政厅、农业农村、乡村振兴、 供销、工会等部门将对各地各部门脱贫地区农副产品采购与销 售等情况进行考核通报。

(三)加强政策宣传引导。一是各级财政、农业农村、乡 村振兴、供销、工会等部门要做好本级预算单位培训指导工 作,加强政府采购支持乡村产业振兴发展政策的宣传,鼓励和 引导预算单位加的采购脱贫地区农副产品力度。二是农业农 村、乡村振兴、供销、工会等部门要加大对供应商的政策宣传 力度。将政府采购脱贫地区农副产品工作与打造农业特色品 牌、提升产品品质相结合,促进脱贫地区特色产业发展;发挥 政府采购需求牵引作用,助力打通脱贫地区农副产品生产、流 通的难点和堵点,激发脱贫地区发展生产的内生动力。

(四)推动政策落实见效。脱贫地区财政部门要会同农业农村、乡村振兴、供销合作社、工会等部门建立工作协调机制,将政府采购脱贫地区农副产品工作作为支持乡村产业振兴的重要抓手,及时跟踪分析供应商推荐、产品检测、物流管理、品牌打造等相关工作实施进展及成效,协调解决工作推进

- 9 -

过程中面临的困难和问题, 推动政府采购支持乡村产业振兴政 策取得实效。

新疆维吾尔自治区财政厅

2022年5月9日印发

- 10 -

# 地方预算单位 2021 年政府采购脱贫地区 农副产品预留份额填报及确认汇总 操作指南

2021年5月

各地方预算单位应通过"832平台"(以下简称平台) 采购人管理系统(cg.fupin832.com)填报本单位2021年年 度食堂食材采购预留份额,经逐级确认后,由本级财政部门 将所属预算单位预留份额汇总至平台。详细操作流程如下:

一、预留份额填报

第一步 登录 "832 平台"采购人管理系统。

**第二步** 点击系统首页自动弹窗中的【开始填报】按钮 或首页预留份额信息填报通知中的【开始填报】按钮,填报 预留份额信息。

|                                                                                                | — 🛛 ×                                                                                     |
|------------------------------------------------------------------------------------------------|-------------------------------------------------------------------------------------------|
| 通                                                                                              | 知                                                                                         |
| 请各中央预算单位和地方预算单位分别按照《财政部办公厅<br>产品工作的通知》(财办库〔2021〕75号)、《财政部办公厅<br>品工作的通知》(财办库〔2021〕76号)要求,做好预留份额 | 了关于组织中央预算单位做好2021年政府采购脱贫地区农副<br>关于组织地方预算单位做好2021年政府采购脱贫地区农副产<br>信息填报工作(点击下方【开始填报】按钮),积极通过 |
| "832平台"采购脱贫地区农副产品。具体填报及确认汇总操作                                                                  | =流程可点击下方二维码标题或扫描二维码查看。                                                                    |
| 中央预算单位                                                                                         | 地方预算单位                                                                                    |
|                                                                                                |                                                                                           |
|                                                                                                |                                                                                           |
|                                                                                                | 26公司的资源。<br>国家教会经济                                                                        |
| 注:确认汇总功能于2021年5月26日开放。                                                                         |                                                                                           |
|                                                                                                | 832平台                                                                                     |
|                                                                                                | 2021年5月                                                                                   |
|                                                                                                | 开始填报                                                                                      |
|                                                                                                |                                                                                           |

#### 第三步 查阅填报步骤。

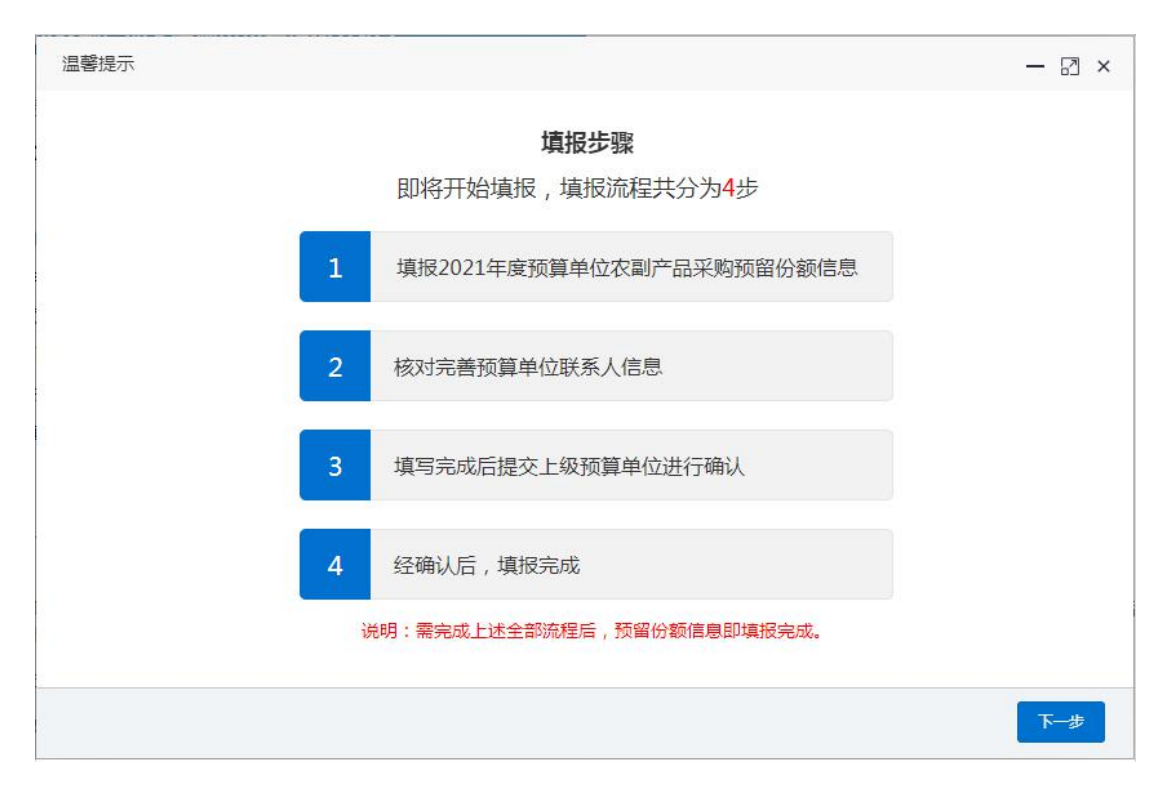

#### 第四步 填报 2021 年预留份额。

| 2021年度预算单位采购脱贫地区农副产品预留份额信息填报           |            |                             |         |  |  |  |
|----------------------------------------|------------|-----------------------------|---------|--|--|--|
| 预算单位名称:<br>( 贵单位2020 年度食堂食材采购总额为 3,000 | ),000.00 元 | ,预留比例为 15.00 %,预留份额 450,000 | 0.00 元) |  |  |  |
| * 是否有食堂:<br>*备注:                       | 0是         | <ul> <li>否</li> </ul>       |         |  |  |  |
| 是否有工会采购需求:                             | 〇是         | OT                          |         |  |  |  |
|                                        |            |                             |         |  |  |  |
|                                        |            |                             |         |  |  |  |
|                                        |            |                             | 上一步下一步  |  |  |  |

进入【预留份额信息填报】页面后,选择有无食堂,选择"是"需填报相关信息,选择"否",需"备注"有关情况。

| 2021年度预算单位采购脱贫地区农副产品预                  | 页留份额信息填报<br>                                       | – 🛛 × |
|----------------------------------------|----------------------------------------------------|-------|
| 预算单位名称:<br>( 贵单位2020 年度食堂食材采购总额为 3,000 | 0,000.00 元,预留比例为 15.00 %,预留份额 450,000.00 元)        |       |
| *是否有食堂:<br>备注:                         | <ul><li>●是 ○否</li></ul>                            |       |
| * 2021年度食堂食材采购总额:                      | 3000000<br>❶仅可输入数字与小数点,保留小数点后两位                    | 元     |
| * 2021年度预留比例:                          | 25<br>●仅可输入数字与小数点,保留小数点后两位,输入12代表12%               | 96    |
| * 2021年度预留份额:                          | 750,000.00 元<br>预留份额 = 2021年度食堂食材采购总额 * 2021年度预留比例 |       |
| 是否有 <u>工</u> 会采购需求:                    | O是 O否                                              |       |
|                                        | 上一步                                                | 下一步   |

**注:**填入年度食堂食材采购总额、预留比例后,系统自动得出预留份额。

第五步 核对完善预算单位联系人信息。

| 核对完善预算单位联系人信息 |                            | - 🛛 × |
|---------------|----------------------------|-------|
| 为了向贵单位提供更好地服务 | 8,请完善下列信息。                 |       |
| * 埴写预留份额联系人:  | 输入预留份额联系人                  |       |
| * 联系方式:       | ●4号以用け設成本人社会<br>输入手机号码(必填) | 1     |
|               | ●填写手机号码                    |       |
|               | 输入固定电话                     |       |
|               | ●項与固定电话(ビラ-号码)             |       |
|               |                            |       |
|               | 上一步                        | 設     |

| 1完善预算单位联系人信息  |                                |  |  |  |  |  |
|---------------|--------------------------------|--|--|--|--|--|
| 为了向贵单位提供更好地服务 | ,请完善下列信息。                      |  |  |  |  |  |
| * 埴报预留份额经办人:  | 确认2021年度预留份额信息 x               |  |  |  |  |  |
|               | 是否有食堂:是                        |  |  |  |  |  |
| *联系方式:        | 2021年度食堂食材采购总额: 3,000,000.00 元 |  |  |  |  |  |
|               | 2021年度预留比例:25.00%              |  |  |  |  |  |
|               | 2021年度预留份额:750,000.00元         |  |  |  |  |  |
|               | 6 杨认 取消                        |  |  |  |  |  |
|               |                                |  |  |  |  |  |
|               |                                |  |  |  |  |  |
|               |                                |  |  |  |  |  |
|               |                                |  |  |  |  |  |
|               |                                |  |  |  |  |  |

信息核对无误后,点击【确认】按钮提交。

#### 二、预留份额及联系人信息修改

第六步 确认 2021 年预留份额

预算单位提交预留份额信息后,未被上级单位确认或被 上级单位退回的,预算单位可通过系统自行修改。

**第一步**点击系统首页预留份额填报说明中的【修改预 留份额信息】按钮,修改预留份额。

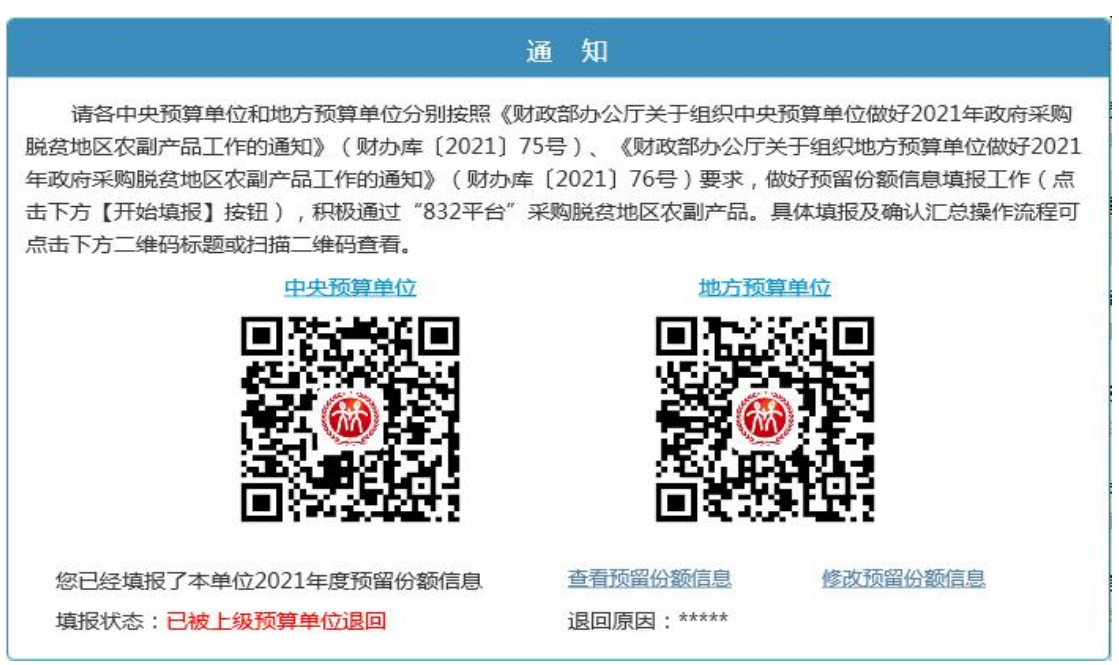

| 修改2021年度预算单位采购脱贫地区农副产品预留份额信息 - [ |                                                |                          |                    |      |  |  |  |
|----------------------------------|------------------------------------------------|--------------------------|--------------------|------|--|--|--|
| 预算单位名称:                          |                                                |                          |                    |      |  |  |  |
| ( 贵单位2020 年度食堂食材采购)              | 总额为 <mark>3,000,</mark>                        | 000.00 元,预留比例为 15.00 %,预 | 页留份额 450,000.00 元) |      |  |  |  |
| 已填写的2021年度预留份额信息:                |                                                |                          |                    |      |  |  |  |
| 2021年度食堂食材采购总额(元)                |                                                | 2021年度预留比例 (%)           | 2021年度预留份额 ( 元 )   |      |  |  |  |
| 3,000,000.00                     |                                                | 25.00                    | 750,000.00         | 0.00 |  |  |  |
| 新修改的2021年度预留份额信息:                |                                                |                          |                    |      |  |  |  |
| *是否有食堂:                          | ● 是                                            | 0否                       |                    |      |  |  |  |
| 备注:                              |                                                |                          |                    |      |  |  |  |
| 2021年度食堂食材采购总额:                  |                                                |                          |                    | 元    |  |  |  |
|                                  | 12<br>1010-102-102-102-102-102-102-102-102-102 |                          |                    |      |  |  |  |

### 第三步 核对修改后的 2021 年预留份额。

| 修改2021年度预算单位采            | 购脱贫地区农副产品预留份额信息           |                |                  | - 🛛 × |
|--------------------------|---------------------------|----------------|------------------|-------|
| 预算单位名称:<br>(贵单位2020年度食堂食 | 材采购总额为 3,000,000.00 元,预留比 | 比例为 15.00 %,预留 | 份额 450,000.00 元) |       |
| 已填写的2021年度预留份            | 确认修改2021年度预留份额信息          | ×              |                  |       |
| 2021年度食堂食材采              | 是否有食堂:是                   |                | 2021年度预留份额       | (元)   |
| 3,000,000                | 2021年度食堂食材采购总额:3,000,000  | 0.00元          | 750,000.00       |       |
| 新修改的2021年度预留份著           | 2021年度预留比例:30.00%         |                |                  |       |
| *是否有                     | 2021年度预留份额:900,000.0      | 00元            |                  |       |
|                          | 确认                        | 取消             |                  |       |
| 2021年度食堂食材采购;            | 总额: 3000000               |                |                  | 元     |
|                          | <b>0</b> 仅可输入数字与小数点,保     | 留小数点后两位        |                  |       |
|                          |                           |                | 确认修改             | 取消    |

修改后的预留份额信息核对无误后,点击【确认】按钮 提交。

**注:** 如需修改预算单位联系人信息,可登录采购人管理 系统,在页面右上角"个人中心"进行修改。

| 采购人管理系统                                                                                                    |                                                                | #5#84mets : 400-1188-832                    | X 全解显示 💼      |
|----------------------------------------------------------------------------------------------------|----------------------------------------------------------------|---------------------------------------------|---------------|
| • 个人中心 • 使 注明                                                                                                    | 44 首页 个人中心 ◎<br>个人资料                                           | 基本资料                                        | ▲ 小人中心 ペ、修改密码 |
| <ul> <li>● 其夜</li> <li>④ 州野华位秋气管理</li> <li>▲ 小野少位秋气管理</li> <li>▲ 小野少女秋天堂堂</li> <li>▲ 松竹田永</li> <li>▲ 松竹田永</li> <li>▲ 松竹田永</li> <li>▲ 松竹田永</li> <li>▲ 松田小</li> </ul> | TARW                                                           | ■+文代                                        | * EHER        |
|                                                                                                    | #位課程<br>響 単位名称:<br>本上版単位名称:<br>開始的名称代码:<br>象取名人:<br>、 取名人手机电码: | 勝葉度4 2020年 2020年 ¥年度改動产品原物的(元): ■ 税増加払何(%): | #R/#1256      |

三、预留份额确认

第一步 进入预留份额信息确认页面。

登录采购人管理系统,通过左侧菜单进入【预留份额信息管理】——【预留份额信息确认】页面。

| 采购人管理系统         | =                                    |    |                |                       | 中央頭算单                     | 位预留份额值息填积操作手册 地方预算 | 中华位东南份额信息执行      | 晰行于的      |
|-----------------|--------------------------------------|----|----------------|-----------------------|---------------------------|--------------------|------------------|-----------|
| admin           | 😽 首页 预留份额信息确认                        | D  |                |                       |                           |                    |                  |           |
| 个人中心 参 注销       | 组织机构 🗸 🗙                             |    |                |                       |                           |                    |                  |           |
| ₩ 首页            |                                      | 预算 | 单位名称:          | <b>填报时间范围</b> : 请选择开始 | 填报时间范围: 请选择开始时间 · 请选择结束时间 |                    | ✔ 统一信用代码:        |           |
| •               | •••••••••••••••••••••••••••••••••••• |    | 预算单位名称         | 统一信用代码                | 填报时间                      | 2021年度食堂食材采购总额(元)  | 預留比例(%)          | 2021年     |
| •               |                                      |    | 全国供销合作总社       |                       | 2021-04-21 23:11:39       | 8,002,020.00       | 30               | 2,400,60  |
|                 |                                      |    | 中华合作时报         |                       | 2021-01-21 15:26:39       | 7,000,000.00       | 15               | 1,050,000 |
| ■ 預留份額信息管理 🗸    |                                      |    | 中华全国供销合作总社声像中心 |                       | 2021-01-21 15:26:39       | 7,000,000.00       | 20               | 1,400,000 |
| 預留份額信息确认        |                                      |    | 中国供销集团有限公司(总计) | -                     | 21                        | 5,500,000.00       | 25 ( 15 ~ 35 ) 🔞 | 1,300,00  |
| 預留份額信息列表        |                                      |    | 北京商业管理干部学院     |                       | 2021-04-25 15:33:39       | 6,660,000.00       | 35               | 2,331,00  |
|                 |                                      |    | 中华全国供销合作总社商印中心 |                       |                           |                    |                  |           |
| □ 采购人账号管理       |                                      |    | 中华全国供销合作总社信息中心 |                       | 2                         | -                  | ÷                |           |
| <b>出 统计报表</b> 《 |                                      |    |                |                       |                           |                    |                  |           |
| ○帮助 〈           |                                      |    |                |                       |                           |                    |                  |           |
| A 常见问题 《        |                                      |    |                |                       |                           |                    |                  |           |
|                 |                                      |    |                |                       |                           |                    |                  |           |
|                 |                                      |    |                |                       |                           |                    |                  |           |
|                 |                                      |    |                |                       |                           |                    |                  |           |

#### 第二步 确认预留份额。

进入【预留份额信息确认】页面后,列表中展示的为待 确认的预算单位。

| 预算单位名称: 填扣 |             | 填报时间范围: 请选择开始的 | 时间 - 请选择结束时间        | <b>墳报状态</b> : 全部   | 5: 全部 🗸 統一信用代码:  |                                    |               |       |         | Q 控表 2 重置 |   |  |  |
|------------|-------------|----------------|---------------------|--------------------|------------------|------------------------------------|---------------|-------|---------|-----------|---|--|--|
| 批量》        | 設また         |                |                     |                    |                  |                                    |               |       | C       | C 🗉 🖩     | Ŧ |  |  |
| 全选         | 预算单位名称      | 统一信用代码         | 填报时间                | 2021年度食堂食材采购总额 (元) | 预留比例(%)          | 2021年度预留份额(元)                      | 2020年度预留份额(元) | 填报状态  | 本级是否有食堂 | 操作        |   |  |  |
|            |             |                | 2021-04-21 23:11:39 | 8,002,020.00       | 30               | 2,400,606.00( 180,606.00 )         | 2,220,000.00  | 已确认   | 是       | 退回        |   |  |  |
|            | (Instanting |                | 2021-01-21 15:26:39 | 7,000,000.00       | 15               | 1,050,000.00( ↓1,950,000.00)       | 3,000,000.00  | 已退回 🕜 | 是       | -         |   |  |  |
|            |             |                | 2021-01-21 15:26:39 | 7,000,000.00       | 20               | 1,400,000.00( ↓1,600,000.00)       | 3,000,000.00  | 待确认   | 是       | 确认 退回     |   |  |  |
|            | (总计)        | <i>a</i> .     | ē                   | 5,500,000.00       | 25 ( 15 ~ 35 ) 🕐 | 1,300,000.00( <b>↑</b> 300,000.00) | 1,000,000.00  | 未全部完成 | 是       | 5         |   |  |  |
|            |             |                | 2021-04-25 15:33:39 | 6,660,000.00       | 35               | 2,331,000.00( <b>↑</b> 331,000.00) | 2,000,000.00  | 已确认   | 是       | 退回        |   |  |  |
|            |             |                | ~                   | -                  | -                |                                    | -             | 未填报   | 是       | ~         |   |  |  |
|            |             |                | -                   | -                  | 5                | 1.50                               | -             | 未填报   |         | -         |   |  |  |

预留份额填报无误的,点击【确认】按钮。 预留份额填报有误的,点击【退回】按钮。 注:系统将以短信方式通知被退回的预算单位。